# Cisco Business Hardware で静的 IP アドレスを 設定するためのベストプラクティス

#### 概要

ローカルエリアネットワーク(LAN)は、複数の建物と同じくらいの大きさか、自宅と同じくらい の小さささなものになります。LANに接続されたすべてのユーザは、同じ物理的な場所に存在し ます。

LANでは、ルータは各デバイスに固有の内部IPアドレスを割り当てます。次のようなパターンになります。

- 10.0.0.0 /8(10.x.x.x)
- 172.16.0.0 /12(172.16.x.x ~ 172.31.x.x)
- 192.168.0.0 /16(192.168.x.x)

これらのアドレスは、ネットワーク内のデバイス間でのみ表示され、外部ネットワークからはプ ライベートと見なされます。ビジネスと同じ内部IPアドレスのプールを持つ場所は数百万に及ぶ 可能性があります。アドレス方式は独自のプライベートネットワーク内でのみ使用されるため、 アドレス方式に悪影響を及ぼすことはありません。したがって、競合はありません。

実行できる特別な設定がありますが、留意すべき標準的な事項がいくつかあります。ネットワー ク内のデバイスが相互に通信するためには、他のデバイスと同じパターンに従う必要があります 。また、IPアドレッシング方式の組織方式である同じサブネット上に存在する必要もあります。 各IPアドレスも一意である必要があります。これらのアドレスはプライベートLANアドレス専用 に予約されているため、このパターンではパブリックIPアドレスとして表示されることはありま せん。

これらのデバイスはすべて、デフォルトゲートウェイ(ルータ)を介してデータを送信し、イン ターネットにデータを移動します。デフォルトゲートウェイが情報を受信すると、ネットワーク アドレス変換(NAT)を実行する必要があります。NATは、パブリックに向かうIPアドレスをカプ セル化します。インターネット上で送信されるものはすべてパブリックIPアドレスを必要とする ため、このカプセル化によってデータが要求元に戻る経路を確実に検出できます。

IPアドレスを手動で割り当てることは、IPアドレッシングの安全な方法であり、手動プロセスで あるため、ネットワークの拡張に関する問題が発生する可能性があります。手動割り当てを解決 するために、Dynamic Host Configuration Protocol(DHCP)は、ネットワーク内のデバイスにIPア ドレスを自動的に割り当てるプロトコルです。DHCPを使用するデバイスには、適切なサブネッ トマスクでダイナミックIPアドレスが自動的に割り当てられます。この使用可能なIPアドレスの プールは、アドレスが割り当てられたり放棄されたりすると、時間の経過とともに変化すること があります。

ルータでスタティックDHCPを設定するか、デバイス自体にスタティックIPアドレスを割り当て ることで、内部IPアドレスを同じままに設定できます。それ以降は、手動で変更するか、ルータ が工場出荷時のデフォルトにリセットされない限り、そのデバイスは同じIPアドレスを維持しま す。

注:パブリックIPアドレスは、インターネットサービスプロバイダー(ISP)を通じて静的なパブリ ックIPアドレスを使用するように料金を支払わない限り、同じままであることが保証されません 。多くの企業がこのサービスに対して料金を支払っているため、従業員や顧客はサーバ(Web、 メール、VPNなど)への接続の信頼性が高くなりますが、コストが高くなる可能性があります。 一部の小規模企業では、すべてのIPアドレスを動的なままにすることができます。DHCPを使用 すると、デバイスを問題なく追加または削除できます。DHCPは各デバイスに、他のすべてのデ バイスと同じサブネット内で一意のローカルIPアドレスを割り当てます。これにより、競合が発 生せず、すべてのデバイスが相互に通信できるようになります。

#### 目的

この記事では、静的 IP アドレスに関する一般的な情報と、Cisco Business Hardware を使用する際に推奨されるベストプラクティスについて説明します。

#### デバイスに固定IPアドレスが必要な状況

ネットワーク内のデバイスまたはサーバに常時アクセスする必要がある場合は、そのアドレスを 変更しないことが有益です。次に例を示します。

- ルータ。LANから離れている間にネットワークにアクセスするには、自宅から仕事をするためにコンピュータを接続するか、ネットワークに接続された監視カメラにアクセスします。
- ネットワーク内でプリンタを共有している。
- •ネットワーク内に2つ以上のルータがある。
- •Webサーバやファイル転送プロトコル(FTP)サーバなどのファイルサーバをホストしている。

DHCPサーバ:DHCPサーバには自動的にスタティックアドレスが割り当てられます。

• ネットワークがDHCPをサポートしていません。

#### 一般的に固定IPアドレスを必要としないデバイス

ネットワーク内のデバイスに常時アクセスする必要がない場合は、DHCPを使用する方が便利で 、はるかに複雑ではありません。ネットワークでは、これらのデバイスが何百も存在することが あり、どのアドレスが使用されたかを追跡することは非常に困難です。これらのデバイスはネッ トワーク間で移動することが多く、接続するにはIPアドレスを変更する必要があります。 DHCPでは、これは自動的に行われます。次に例を示します。

- •携帯電話
- •コンピュータ
- VolP電話

#### スタティックIPアドレスを使用する際の課題

- ●管理者は、割り当てられたすべてのデバイスと固定IPアドレスを追跡する必要があります。
- ・同じスタティックIPアドレスが2つの異なるデバイスに割り当てられると、両方ともネットワーク上で通信できなくなります。管理者がネットワークのトポロジに関する適切なメモを保持していれば、これを防止できます。
- DHCPがすでに静的IPアドレスとして割り当てられているIPアドレスを割り当てると、それ らのデバイスは通信できません。この問題のソリューションは、DHCP用のIPアドレスのブ ロックと、スタティックアドレッシング用の異なるブロックを割り当てることです。

#### シスコのビジネス上の推奨事項

- 1. 各スタティックIPアドレスとMedia Access Control(MAC;メディアアクセス制御)アドレ スを含め、適切なメモを取ってください。
- 2. 必要に応じて、スタティックIPアドレスだけを割り当てます。
- 3. DHCP用にアドレスブロックを予約し、スタティックアドレッシング用に別のブロックを予約します。
- 4. 10.0.0.0 /8(10.x.x.x)、172.16.0.0 /12(172.16.x.x ~ 172.31.x.x)、または192.168.0.0 /16(192.168.x.x)パターンのアドレスのみを使用します。
- 5.0で終わるアドレスは通常ネットワーク用に予約されているため、使用しないでください。
- 1または。254で終わるアドレスは、デバイスのデフォルトIPアドレスであることが多いため、使用しないでください。ネットワークの最初または最後に使用可能なIPアドレスは非常に一般的であるため、ハッカーはネットワークへのアクセスを試みるためにIPアドレスを使用する可能性があります。
- 7. IPネットワークプールの最後のIPアドレスは、ブロードキャストアドレス用に予約されているため、.255で終わるアドレスを使用しないでください。
- 8. 一般に、異なるサイト間でVPNを設定する場合は、両端で異なるLAN IPサブネット(または 異なるサブネットマスク)を使用することを推奨します。たとえば、接続先のサイトが 192.168.x.xのアドレス方式を使用する場合は、10.x.x.xまたは172.16.x.x - 172.31.x.xのサブ ネットを使用します。ルータのIPアドレスを変更すると、DHCP上のデバイスはそのサブネ ットのIPアドレスを自動的に取得します。

#### DHCPのIPアドレスプールを表示または変更する方法

ルータで、DHCP用に予約されているIPアドレスの範囲を表示または変更できます。ログインの ヘルプが必要な場合は、<u>ここ</u>をクリックしてください。

#### RV160、RV260、またはRV34xシリーズルータの手順

ステップ1:[LAN] > [VLAN Settings] に移動します。

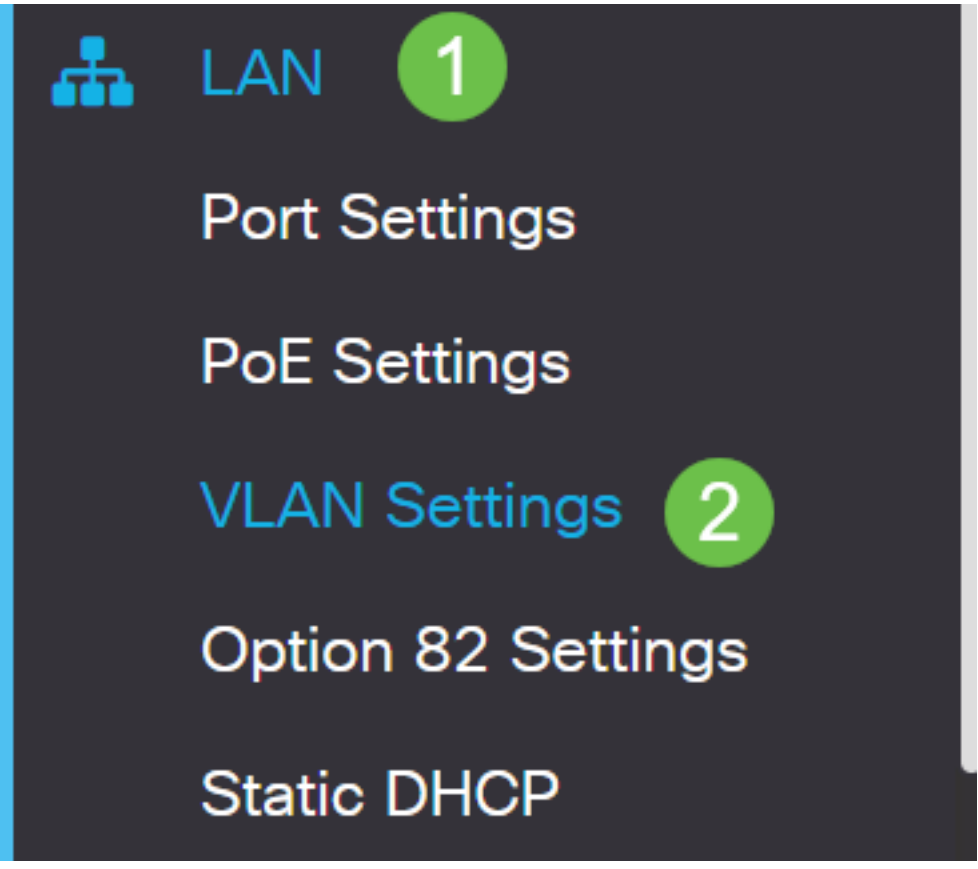

**注**:RV160、RV260、またはRV34xルータを使用していて、前のセクションで示したグラフィカ ルユーザインターフェイス(GUI)が表示されない場合は、最新のファームウェアにアップグレード することを強くお勧めします。これでルータが新しいGUIに更新されます。<u>ここ</u>をクリックして 、最新のファームウェアを確認します。

RV34xルータのファームウェアをアップグレードする方法については、<u>ここ</u>をクリックしてくだ さい。

RV160またはRV260ルータのファームウェアをアップグレードする方法については、<u>ここ</u>をクリ ックしてください。

ステップ2:[VLAN ID] のチェックボックスをオンにします。デフォルトはVLAN 1です。Cisco Businessルータは、DHCP用に50個のIPアドレスを自動的に予約します。この範囲は任意に変更 できますが、通常は小規模なネットワークで十分です。この範囲の固定IPアドレスを割り当てな いように、この点に注意してください。

| +( | 2<br>2  |         | Inter-<br>VLAN | Device                                                                                                    |                                                            |                                                                   |      |
|----|---------|---------|----------------|----------------------------------------------------------------------------------------------------|------------------------------------------------------------|-------------------------------------------------------------------|------|
|    | VLAN ID | Name    | Routing        | Management                                                                                                    | IPv4 Address/Ma                                            | sk                                                                |      |
| Ø  | 1       | Default |                | 1<br>Normal States and States and States | IP Address:<br>Subnet Mask:<br>DHCP Type:                  | 192.168.1.1<br>255.255.255.0<br>O Disabled<br>O Server<br>O Relay | / 24 |
|    |         |         |                |                                                                                                    | Lease Time: 😯<br>Range Start:<br>Range End:<br>DNS Server: | 1440<br>192.168.1.100<br>192.168.1.149<br>Use DNS Proxy           | min. |
|    |         |         |                |                                                                                                    | WINS Sonvor                                                |                                                                   |      |

## その他すべてのルータの手順

ステップ1:[DHCP] > [DHCP Setup] に移動します。

| cisco RV325                                                                      |
|----------------------------------------------------------------------------------|
| Getting Started                                                                  |
| System Summary                                                                   |
| ▶ Setup                                                                          |
| - DHCP 1                                                                         |
| DHCP Setup<br>DHCP Status<br>Option 82<br>IP & MAC Binding<br>DNS Local Database |

ステップ2:*VLAN ID*を選択します。デフォルトはVLAN 1です。Cisco Businessルータは、 DHCP用に50のIPアドレスを自動的に予約します。この範囲は任意に変更できますが、通常は小 規模なネットワークで十分です。この範囲の固定IPアドレスを割り当てないように、この点に注 意してください。

| DHCP Setup          |                                                                                                    |  |  |  |
|---------------------|----------------------------------------------------------------------------------------------------|--|--|--|
| IPv4 IPv6           |                                                                                                    |  |  |  |
|                     | VLAN Option 82                                                                                                    |  |  |  |
| VLAN ID:            | 1 •                                                                                                    |  |  |  |
| Device IP Address:  | 192.168.1.1                                                                                                    |  |  |  |
| Subnet Mask:        | 255.255.255.0 🔻                                                                                                    |  |  |  |
|                     |                                                                                                    |  |  |  |
| DHCP Mode:          | Disable Intermediate Description Description Descripti Description Description Description Descript |  |  |  |
| Remote DHCP Server: | 0.0.0.0                                                                                                    |  |  |  |
| Client Lease Time:  | 1440 min (Range: 5 - 43200, Default: 1440)                                                                                                    |  |  |  |
| Range Start:        | 192.168.1.100                                                                                                    |  |  |  |
| Range End:          | 192.168.1.149                                                                                                    |  |  |  |
| DNS Server:         | Use DNS Proxy 🔻                                                                                                    |  |  |  |

### スタティックIPアドレスの割り当て方法

デバイスにスタティックIPアドレスを割り当てるには、いくつかのオプションがあります。最初 のオプションは、メインルータですべてのスタティックIPアドレスを設定することです。これは 、すべてのスタティックIPアドレスを1つの場所に簡単に配置する方法です。ただし、ルータをエ 場出荷時の設定にリセットすると、設定されているすべてのスタティックIPアドレスが削除され ます。

2つ目のオプションは、各デバイスで直接設定することです。静的IPアドレスがデバイスに直接設定され、リセットされると、DHCPに戻って別のIPアドレスを取得する可能性があります。

#### ルータでのスタティックDHCPの設定

ルータでスタティックDHCPを設定するには、各デバイスのMACアドレスを知っている必要があります。これは、文字と数字で構成される各デバイスの一意の識別子です。MACアドレスは変更されません。Ciscoデバイスの本体に記載されています。これは*MAC*というラベルが付いており、通常は白い背景で表示されます。

ステップ1:ルータにログインします。[LAN] > [Static DHCP] に移動します。

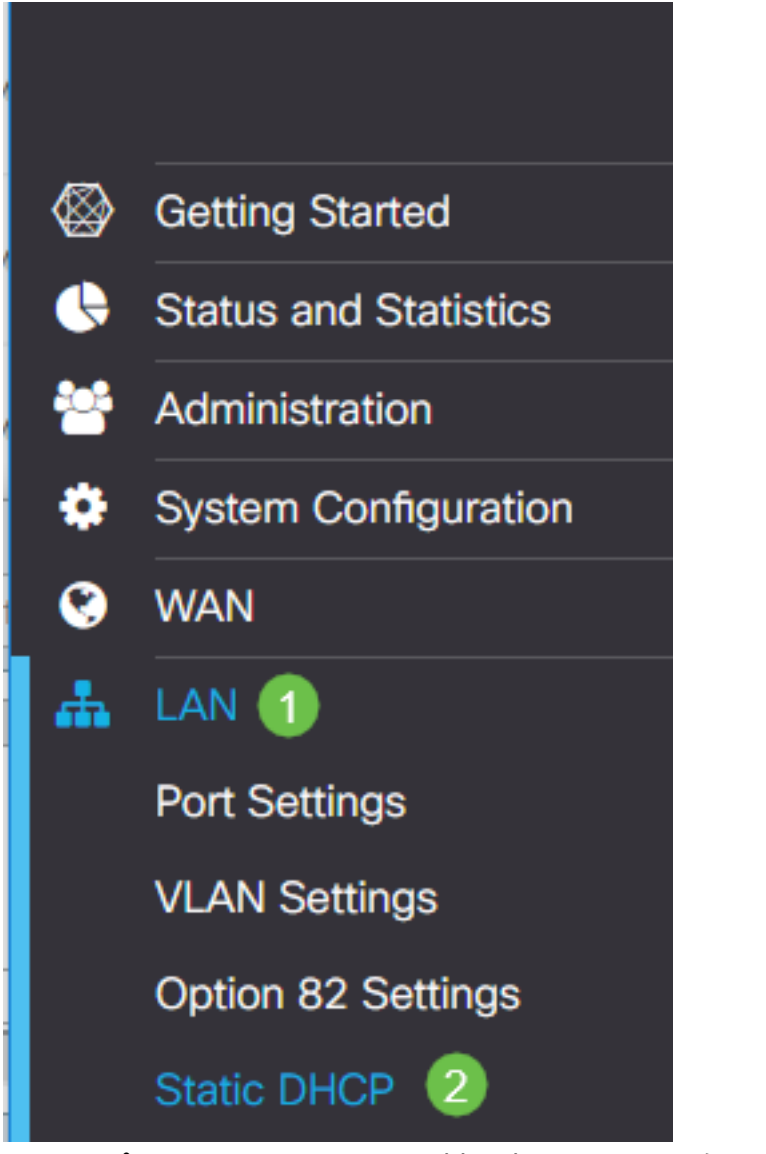

ステップ2:スタティックIPを割り当てるには、次の手順を実行します。

•プラスアイコンをクリックします。

- SG550スイッチなど、リストされているデバイスを関連付けるのに役立つ**名前**を作成します 。
- デバイスのMACアドレスを入力します。
- [Static IPv4 Address] を入力します。DHCPプールにないアドレスを使用していることを確認 します。
- [Enabled] ボックスがオンになっていることを確認します。
- [Apply] をクリックします。

| ड गोग<br>cis | RV160-router3   | D2211             |                     | cisco(admin)  | English 🔻 💡 | 6    | G  |
|--------------|-----------------|-------------------|---------------------|---------------|-------------|------|----|
| Static [     | OHCP            |                   |                     |               | 6 Apply     | Canc | el |
| Show Cor     | nnected Devices |                   |                     |               |             |      |    |
| Static DH    | ICP Table       |                   |                     |               |             | •    | ^  |
| 1+ ♂<br>□ Na | 前 🚣 🏦           | MAC address       | Static IPv4 Address | Enabled       |             |      |    |
|              | G550 Switch     | 00:26:0B:0D:81:44 | 192.168.1.220       | <b>∀</b><br>5 |             |      |    |
| 固定IPアト       | ドレスを割り当つ        | てるデバイスごとい         | こ、このプロセスな           | を繰り返す必要       | があります。      |      |    |

#### スイッチのスタティックIPアドレスの設定

ステップ1:スイッチにログインします。[IP Configuration] > [IPv4 Interface] に移動します。

# cisco SG550XG

Getting Started

Dashboard

**Configuration Wizards** 

Search

- Status and Statistics
- Administration
- Port Management
- Smartport
- VLAN Management
- Spanning Tree
- MAC Address Tables
- Multicast
- IP Configuration
  - IPv4 Management and Inter

1

IPv4 Interface

IPv4 Static Routes

ステップ2:[Add] をクリックします。

| IPv4 Interface       |                        |                 |               |                 |              |  |  |
|----------------------|------------------------|-----------------|---------------|-----------------|--------------|--|--|
| IPv4                 | IPv4 Routing: 🦲 Enable |                 |               |                 |              |  |  |
| Apply Cancel         |                        |                 |               |                 |              |  |  |
| IPv4 Interface Table |                        |                 |               |                 |              |  |  |
|                      | Interface              | IP Address Type | IP Address    | Mask            | Status       |  |  |
|                      | XG1/6                  | DHCP            | 0.0.0.0       | 255.255.255.255 | Not received |  |  |
|                      | OOB                    | DHCP            | 0.0.0.0       | 255.255.255.255 | Not received |  |  |
|                      | XG1/1                  | Static          | 2.2.2.2       | 255.255.254.0   | Valid        |  |  |
|                      | LAG 1                  | Static          | 3.3.3.3       | 255.255.255.0   | Valid        |  |  |
|                      | VLAN 1                 | Static          | 10.5.229.44   | 255.255.255.224 | Valid        |  |  |
|                      | Loopback1              | Static          | 88.8.8.8      | 255.255.255.0   | Valid        |  |  |
|                      | OOB                    | Default         | 192.168.1.254 | 255.255.255.0   | Valid        |  |  |
|                      | Add Edit Delete        |                 |               |                 |              |  |  |

ステップ3:[Static IP Address] オプションボタンを選択します。目的の[Static IP address] と [Subnet Mask] を入力します。[Apply] をクリックします。

| alala<br>CISCO | 👑 Add IP Interface - Google Chrome — 🗆 🗙                                 |         |          |     |  |
|----------------|--------------------------------------------------------------------------|---------|----------|-----|--|
| Ê              | https://www.cisco.com/assets/sol/sb/Switches_Emulators_v2_3_5_xx/sg550xg | g-48t/h | tml/ipac | ld  |  |
|                | Interface: Unit 1 v Port XG1 v CLAG 1 v VLAN 1                           | •       | Out of B | and |  |
|                | IP Address Type: Dynamic IP Address 1  Static IP Address                 |         |          |     |  |
| •              | P Address: (2) 192.168.1.200                                             |         |          |     |  |
| •              | Mask: (3) (a) Network Mask 255.255.0                                     |         |          |     |  |
|                | Prefix Length     (Range: 8 - 30)                                        |         |          |     |  |
|                | 4<br>Apply Close                                                         |         |          |     |  |

#### ワイヤレスアクセスポイント(WAP)でのスタティックIPアドレスの設定

ステップ1:WAPにログインします。[LAN] > [VLAN and IPv4 Address] に移動します。

| ululu WAP561                              |
|-------------------------------------------|
| Getting Started                           |
| Run Setup Wizard                          |
| <ul> <li>Status and Statistics</li> </ul> |
| <ul> <li>Administration</li> </ul>        |
| * LAN 1                                   |
| Port Settings 🛛 🕗                         |
| VLAN and IPv4 Address                     |
| IPv6 Addresses                            |
| IPv6 Tunnel                               |

ステップ2:[Static IP] オプションボタンを選択します。目的の[Static IP address] と[Subnet Mask] を入力します。また、*Default Gateway*(デフォルトゲートウェイ)と*Domain Name Servers* (DNS)サーバアドレスも指定する必要があります。[Save] をクリックします。

**注**:通常、デフォルトゲートウェイとDNSサーバの両方がルータのLAN IPアドレスです。ただし、ここではGoogleのDNSサーバ8.8.8が使用されることがあります。

| VLAN and IPv4 Address |                                          |  |  |  |  |
|-----------------------|------------------------------------------|--|--|--|--|
| Global Settings       |                                          |  |  |  |  |
| MAC Address:          | 68:86:A7:FE:7C:A0                        |  |  |  |  |
| Untagged VLAN:        | Enable                                   |  |  |  |  |
| Untagged VLAN ID:     | 1 (Range: 1 - 4094, Default: 1)          |  |  |  |  |
| Management VLAN ID:   | 1 (Range: 1 - 4094, Default 1)           |  |  |  |  |
| IPv4 Settings         |                                          |  |  |  |  |
| Connection Type: 1    | DHCP     Static IP                       |  |  |  |  |
| Static IP Address: 🙎  | 192 . 168 . 1 . 245                      |  |  |  |  |
| Subnet Mask: 3        | 255 . 255 . 255 . 0                      |  |  |  |  |
| Default Gateway: 👍    | 192 . 168 . 1 . 1                        |  |  |  |  |
| Domain Name Servers:  | <ul><li>Dynamic</li><li>Manual</li></ul> |  |  |  |  |
| 6                     |                                          |  |  |  |  |

#### プリンタの固定IPアドレスの設定

この例では、[Network] > [IPv4]を選択します。次に、[Manual IP] オプションボタンを選択し、 [Manual IP Address] 、[Manual Subnet Mask] 、および[Manual Default Gateway] に入力します。 また、DNSサーバを割り当*てま*す。[Apply] をクリックします。

**注**:このプリンタはシスコ製品ではないため、シスコではサポートしていません。これらの手順は、一般的な説明としてのみ提供されています。

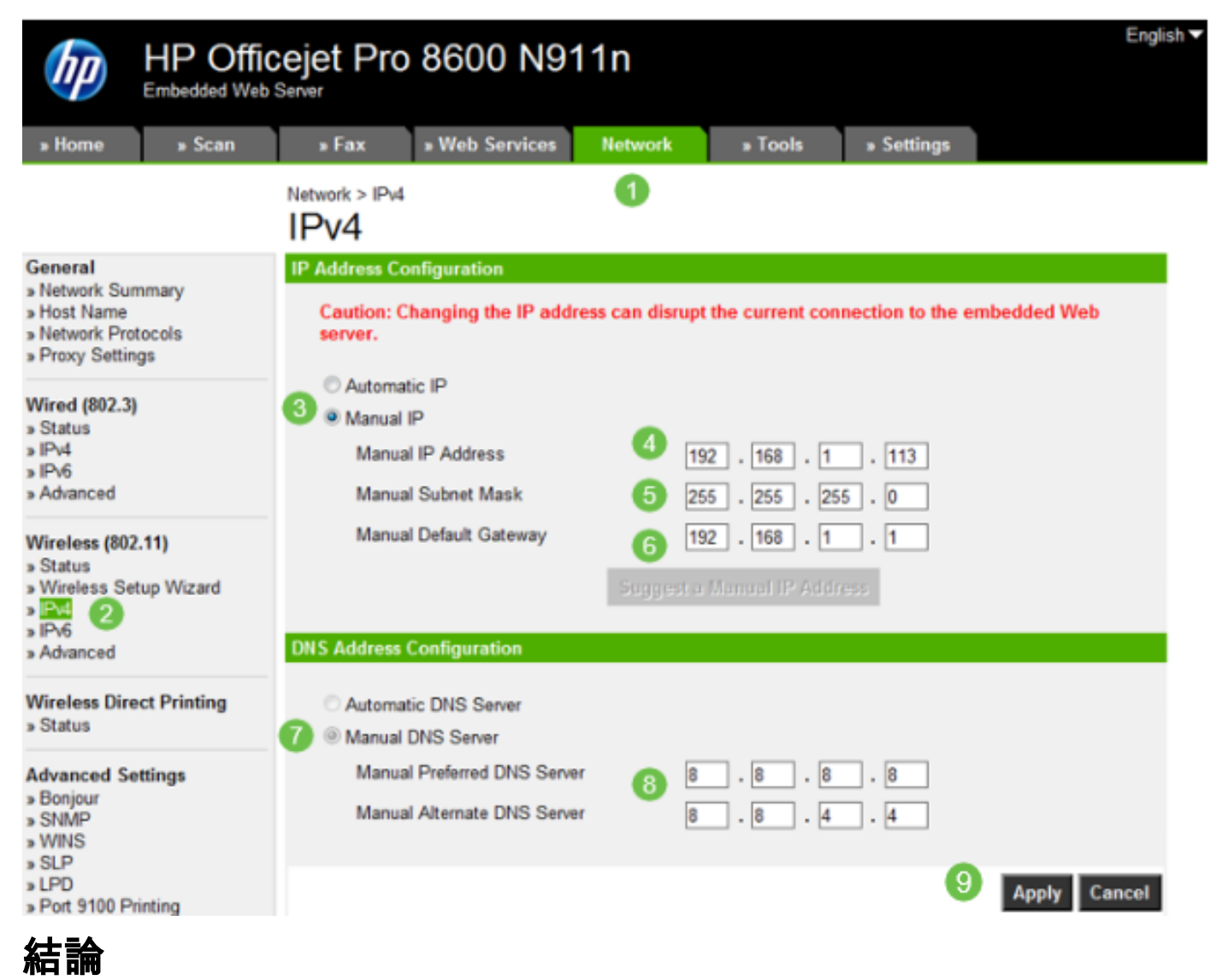

あそこだ!これで、ネットワーク内のIPアドレッシングの開始点が決まりました。

次のトピックの詳細については、ハイパーリンクをクリックしてください。

- <u>Cisco IP Phone 6800、7800、または8800シリーズマルチプラットフォーム電話機での静的</u> インターネットプロトコル(IP)アドレス設定の設定
- ・<u>グラフィカルユーザインターフェイス(GUI)を使用したスイッチでの静的IPv4アドレスの設定</u>
- <u>コマンドラインインターフェイス(CLI)によるスイッチでのスタティックIPv4アドレスの設定</u>
- <u>スイッチのIP設定を調整するためのテキストファイルの作成</u>

翻訳について

シスコは世界中のユーザにそれぞれの言語でサポート コンテンツを提供するために、機械と人に よる翻訳を組み合わせて、本ドキュメントを翻訳しています。ただし、最高度の機械翻訳であっ ても、専門家による翻訳のような正確性は確保されません。シスコは、これら翻訳の正確性につ いて法的責任を負いません。原典である英語版(リンクからアクセス可能)もあわせて参照する ことを推奨します。